## 90K2 UPDATE - Correction for Service Interval (NVLW)

November 28, 2017

| Model(s)                                                                 | Year      | VIN Range | Vehicle-Specific Equipment |
|--------------------------------------------------------------------------|-----------|-----------|----------------------------|
| Q5<br>A4 Sedan<br>A4 allroad<br>A5 / S5<br>Coupe<br>A5 / S5<br>Sportback | 2016-2018 | See ELSA  | See ELSA                   |

# Condition

This Update has been proactively released to prevent the following condition from occurring in the vehicle:

On Audi A4, A5 and Q5 vehicles manufactured within a specific period, the service interval display does not show all parameters. As a result, the number of days remaining until the next service is due are not displayed correctly.

This Update is in effect until removed.

Vehicle must meet all of the following criteria:

- Procedure is valid only for vehicles that show the **90K2** code in the Elsa Campaign/Action Information screen on the day of repair.
- Vehicle must be within the New Vehicle Limited Warranty.
- Procedure must be performed within the allotted time frame stated in this Technical Service Bulletin.
- Procedure must be performed on applicable vehicles in dealer inventory prior to sale.

# **Technical Background**

On Audi A4, A5 and Q5 vehicles manufactured within a specific period, the service interval display does not show all parameters. As a result, the number of days remaining until the next service is due are not displayed correctly.

All rights reserved. Information contained in this document is based on the latest information available at the time of printing and is subject to the copyright and other intellectual property rights of Audi of America, Inc., its affiliated companies and its licensors. All rights are reserved to make changes at any time without notice. No part of this document may be reproduced, stored in a retrieval system, or transmitted in any form or by any means, electronic, mechanical, photocopying, recording, or otherwise, nor may these materials be modified or reposted to other sites, without the prior expressed written permission of the publisher.

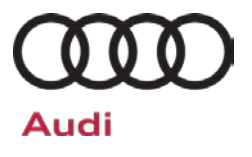

## Service

### SVM Update Instructions

- Follow all instructions in TSB 2011732: 00 Software Version Management (SVM), operating instructions.
- Attach an appropriate battery charger to the vehicle.
- Switch on the hazard warning lights.

## 

The procedure may cancel itself if the hazard warning lights are not switched on. The hazard warning lights prevent the system from switching to bus sleep mode during the update.

• Attach the scan tool to the vehicle using an USB cable.

Confirm that the scan tool is communicating with the diagnostic head by USB <Green Arrow>. If the Bluetooth symbol is shown <Red Arrow> then disconnect the diagnostic head from the vehicle and then reattach the USB cable to the diagnostic head and then reattach to the vehicle.

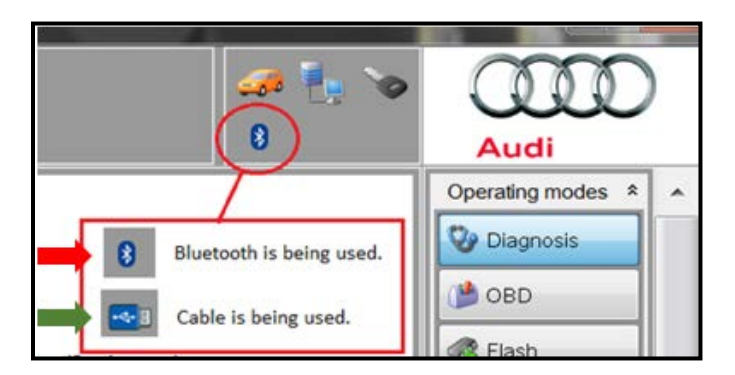

• Ensure the vehicle key is placed on the key symbol (reader coil) in the center console storage compartment and left there during the entire update process.

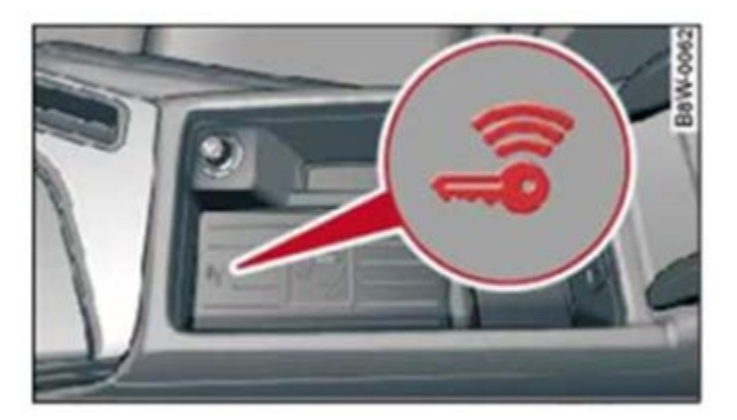

© 2017 Audi of America, Inc.

Page 2 of 7

All rights reserved. Information contained in this document is based on the latest information available at the time of printing and is subject to the copyright and other intellectual property rights of Audi of America, Inc., its affiliated companies and its licensors. All rights are reserved to make changes at any time without notice. No part of this document may be reproduced, stored in a retrieval system, or transmitted in any form or by any means, electronic, mechanical, photocopying, recording, or otherwise, nor may these materials be modified or reposted to other sites, without the prior expressed written permission of the publisher.

### For A4 models with PR codes 9S5 or 9S7, S5 and RS5 models with PR code 9S7:

- The service interval adaption channels must be set before performing the software update.
  - o Find the date of the last inspection, last oil service or the in-service date using ELSA.
  - Calculate the number of days since the last inspection, last oil service or the in-service date. Example: today's date (11/08/2017) date of last inspection (8/18/2017) = 82 days.
  - $\circ$  Using self-diagnosis, enter the calculated number of days into the following adaption channels:
    - a) "SIE: Time since inspection" (SIE\_Time\_from\_inspection).
    - b) "Time since last time-dependent service": (FIX\_Time\_since\_last\_time-dependent\_inspection).
  - o See Appendix A for detailed OBD instructions.
- Using Flashing, perform the update using the SVM action code, 90K2A198.

#### 

This SVM code will update all required control modules automatically. The flashing process only has to be performed once.

• After the Flashing test plan has completed upload log online.

All rights reserved. Information contained in this document is based on the latest information available at the time of printing and is subject to the copyright and other intellectual property rights of Audi of America, Inc., its affiliated companies and its licensors. All rights are reserved to make changes at any time without notice. No part of this document may be reproduced, stored in a retrieval system, or transmitted in any form or by any means, electronic, mechanical, photocopying, recording, or otherwise, nor may these materials be modified or reposted to other sites, without the prior expressed written permission of the publisher.

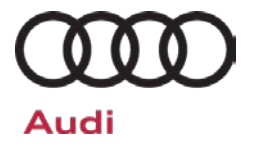

# Warranty

## **Claim Entry Instructions**

After campaign has been completed, enter claim as soon as possible to help prevent work from being duplicated elsewhere. Attach the Elsa screen print showing action <u>open on the day of repair</u> to the repair order.

If customer refused campaign work or vehicle is out of the specified warranty parameter for this Update:

- ✓ U.S. dealers: Submit the request through Audi Warranty Online under the Campaigns/Update option.
- ✓ Canada dealers: Fax repair order to Warranty at (905) 428-4811.

| Service Number      | 90K2                                                                                                    |  |  |  |  |
|---------------------|----------------------------------------------------------------------------------------------------|--|--|--|--|
| Damage Code         | 0099                                                                                                    |  |  |  |  |
| Parts Vendor Code   | 002                                                                                                    |  |  |  |  |
| Claim Type          | Sold vehicle: 7 10                                                                                                    |  |  |  |  |
|                     | Unsold vehicle: 7 90                                                                                                    |  |  |  |  |
| Causal Indicator    | Mark Labor as causal                                                                                                    |  |  |  |  |
| Vehicle Wash/Loaner | Do not claim wash/loaner under this action                                                                                                    |  |  |  |  |
| Criteria I.D.       | 01                                                                                                    |  |  |  |  |
|                     | Connect battery charger.    Labor operation: 2706 8950  10 T.U.   AND—    Connect vehicle diagnostic tester, perform software update for Instrument Cluster.    Labor operation: 9025 25 99    Time state on diagnostic protocol (max 80 T.U.) |  |  |  |  |

All rights reserved. Information contained in this document is based on the latest information available at the time of printing and is subject to the copyright and other intellectual property rights of Audi of America, Inc., its affiliated companies and its licensors. All rights are reserved to make changes at any time without notice. No part of this document may be reproduced, stored in a retrieval system, or transmitted in any form or by any means, electronic, mechanical, photocopying, recording, or otherwise, nor may these materials be modified or reposted to other sites, without the prior expressed written permission of the publisher.

# Technical Service Bulletin

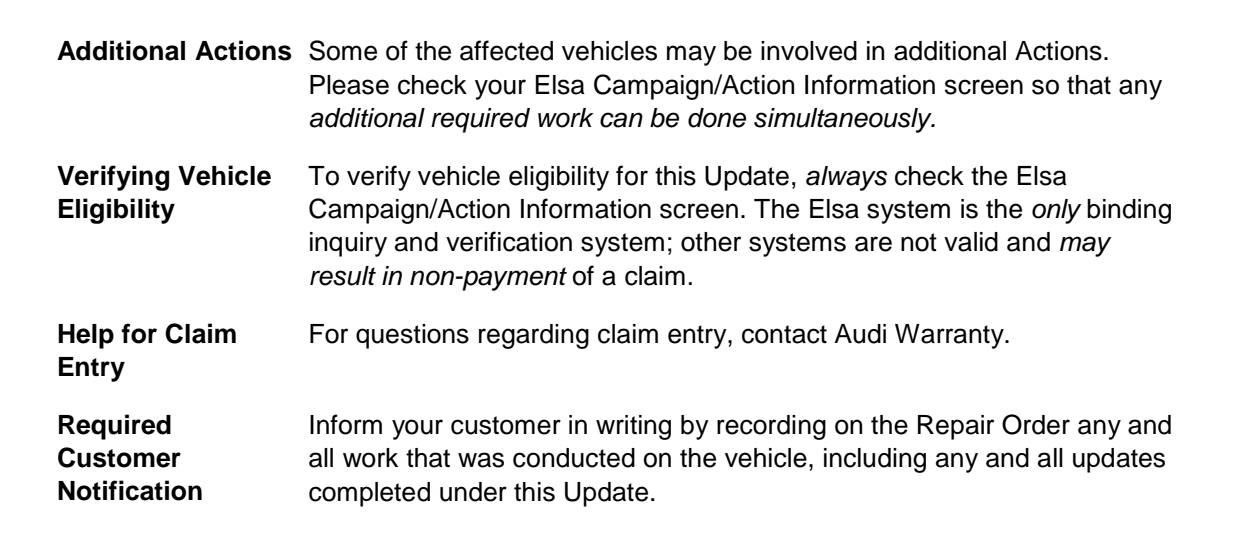

# **Additional Information**

All parts and service references provided in this Update are subject to change and/or removal. Always check Elsa for the most current version of this document.

All rights reserved. Information contained in this document is based on the latest information available at the time of printing and is subject to the copyright and other intellectual property rights of Audi of America, Inc., its affiliated companies and its licensors. All rights are reserved to make changes at any time without notice. No part of this document may be reproduced, stored in a retrieval system, or transmitted in any form or by any means, electronic, mechanical, photocopying, recording, or otherwise, nor may these materials be modified or reposted to other sites, without the prior expressed written permission of the publisher.

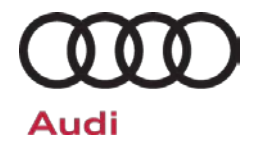

# Appendix A – Resetting Service Interval Instructions

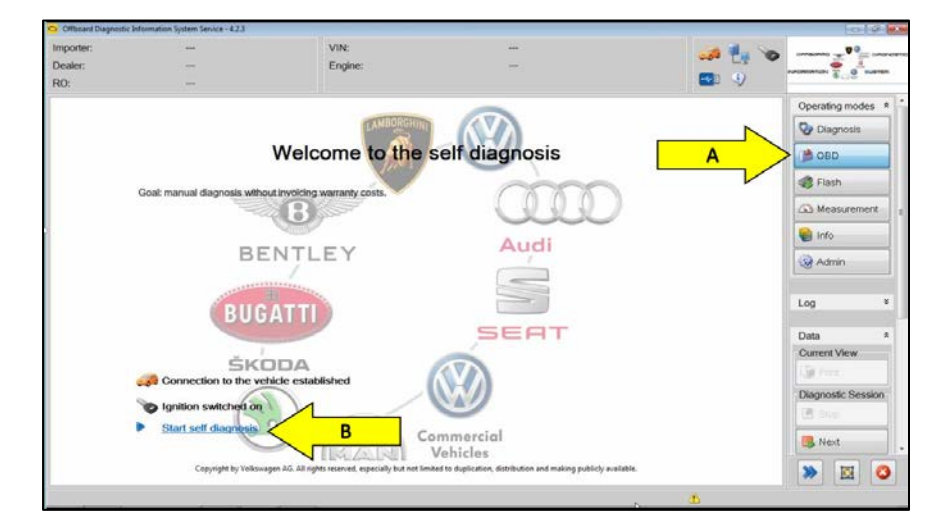

- From the ODIS home screen, highlight "OBD" <arrow A>.
- Select "Start self diagnosis" <arrow B>.

| mporter:                                                                                                    | 444                            | VIN:                                    |                              |                      |            |               | C 2       |          |
|----------------------------------------------------------------------------------------------------|--------------------------------|-----------------------------------------|------------------------------|----------------------|------------|---------------|-----------|----------|
| Dealer:                                                                                                    | 05A53                          | Engine:                                 | CYI                          | AC 2.0I TESI / 185kW |            |               | ······    | 1 martin |
| 80:                                                                                                    | 0 <del>75</del>                |                                         |                              |                      |            | •             |           | a        |
| control modules                                                                                                 |                                |                                         |                              | 1                    |            |               | Operating | nodes A  |
| Vehicle OBD: Total                                                                                              |                                | Control module OBD                      | more                         |                      | C          | - P           | O Diagno  | sia      |
|                                                                                                    |                                | DTC me                                  | mory                         |                      |            | . Undat       | DBO 🛍     |          |
| 0009 - Central                                                                                                  | Electrics (UDS/ISOTP/8W09      | 07063CB / 0266 / H13 Output D           | ition<br>Xagnostic Test Mode | 6)                   | OK OK      | Now           | C Fash    |          |
| Basic Setting 0015 - Airbag (UDS / ISOTP / 8W0959655A / 0086 / H74 / EV_Airbay Coding OK over                   |                                |                                         |                              |                      | clic Measu | A Measurement |           |          |
| 0016 - Steering                                                                                                 | Column Electronics (UDS / ISO  | Coding I<br>DTP / 4M0907129GB / Measure | Bus Master<br>ed values      | 1                    | ок         | 0             | s 😭 Info  |          |
| 0017 - Dash Be                                                                                                  | sard A                         | / 0363 / H06 / EV_JAccess               | Authorization                | в                    | ок         |               | Admin     | 8 - I    |
| 0036 - Seat Ad                                                                                                  | justment Drive Side (UDS / ISC | OTP / 4M1959760 / 0031 / 008 /          | EV_SCMDriveSideO             | ONTIAU736 006009)    | ок         | •             | Log       | *        |
| 0042 - Door Electronics Driver Side (UDS / ISOTP / 8W0959593G / 0052 / 005 / EV_DCU2DriveSideMAXHCONT 001005 OK |                                |                                         |                              |                      |            |               |           |          |
| 0044 - Steering Assistance (UDS / ISOTP / 8W0909144F / 0407 / H08 / EV_EPSZFAU49X 002015) OK                    |                                |                                         |                              |                      | Data       |               |           |          |
| 0046 - Central Module Comfort System (UDS / ISOTP / 8W0907064BC / 0328 / 018 / EV_BCM2HellaAU736 011012) OK     |                                |                                         |                              |                      | Extras     | ۷             |           |          |
| 0052 - Door Electronics Passenger Side (UDS / ISOTP / 8W0959592G / 0052 / 005 / EV_DCU2PasseSideMAV0+CONT 0 OK  |                                |                                         |                              |                      | Help       |               |           |          |
| nose , tolomation Control Link 1, 0 IDQ / IQOTE / 6M00056653 / 0110 / 045 / EV/ MLIHioQ-8009DELE 0.0010111 OK * |                                |                                         |                              |                      |            |               |           |          |
| letworking diagram                                                                                              | Control Module List Component  | s List DTC memory list Equipn           | ient ilst                    |                      |            |               | Info      |          |
| O Captors 2 C                                                                                                   | optan. N Southeg.              |                                         |                              |                      |            |               | » E       | 3 0      |
|                                                                                                    |                                |                                         |                              |                      |            |               |           |          |

- Highlight 0017 Dashboard <arrow A>
- From the dropdown menu, select Adaptation <arrow B>.
- Click the green forward arrow <arrow C>.

#### © 2017 Audi of America, Inc.

Page 6 of 7

All rights reserved. Information contained in this document is based on the latest information available at the time of printing and is subject to the copyright and other intellectual property rights of Audi of America, Inc., its affiliated companies and its licensors. All rights are reserved to make changes at any time without notice. No part of this document may be reproduced, stored in a retrieval system, or transmitted in any form or by any means, electronic, mechanical, photocopying, recording, or otherwise, nor may these materials be modified or reposted to other sites, without the prior expressed written permission of the publisher.

# **Technical Service Bulletin**

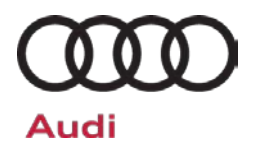

| Ciffboard Diagnostic In                           | formation System Service - 4.2.3 | 1000                       |                        |                    |          | 0              | (i) <b>(i</b> ) |
|---------------------------------------------------|----------------------------------|----------------------------|------------------------|--------------------|----------|----------------|-----------------|
| Importer:<br>Dealer:<br>RO:                       | 444<br>05A53                     | VIN:<br>Engine:            | CYMC 2.0/ TFSI / 185kW |                    |          |                |                 |
| Control modules E                                 | vents                            |                            |                        |                    |          | Operating mode | s R -           |
| - A                                               |                                  |                            |                        | 070                | N. 0     | 😵 Diagnosis    |                 |
| B                                                 | (ODS/1501P/8W5920840             | A/03637H067EV_DashBoardA07 | 367001022)             | DTC memory         | 6        | 🗯 OBD          |                 |
| er = jonvparam                                    | ESI 4                            |                            | RUID C<br>\$2232       | urrent value Entry |          | di rishi       |                 |
| SIE: time from it                                 | nspection                        |                            | \$2244                 | 10                 |          | A Measureme    | nt              |
| -no display-                                      |                                  | •                          | 7                      |                    |          | 🗑 Info         |                 |
| SIE: minimum value km-driving distance/inspection |                                  |                            | \$2245                 |                    | _        | Admin .        |                 |
| SIE: maximum                                      | value of time between inspecti   | ons                        | \$2247                 |                    |          | Log            | 8               |
| SIE: maximum value km-driving distance/inspection |                                  | \$2246                     |                        |                    | - og     |                |                 |
| SIE: OF                                           |                                  |                            | \$2248                 |                    |          | Data           | 8               |
| SIE: D ay                                         |                                  |                            | \$224A                 |                    |          | Extras         |                 |
| iter                                              |                                  |                            |                        |                    |          | Help           | ×               |
| Acro Restor                                       | Percent                          |                            |                        |                    | + -      | Info           | 8               |
| 0017 - ANP                                        |                                  |                            |                        |                    | ×        | >              | 0               |
| V_DashBoardAU736 / 0                              | 001030                           |                            |                        |                    | <u>a</u> |                |                 |

CYMC 2.0I TESI / 185kW

\$22A6

\$22A7

\$22D4

\$09C1

\$2205

\$22D6

\$2203

DTC memory

RDID Current value Entry

275

VIN

ard (UDS / ISOTP / 8W5920840A / 0363 / H06 / EV\_DashBoardAU736 / 001022)

05A53

et value for next mileane-dependent ins

FIX: Reset value for next mileage-dependent inspections

Event

ification in days

RO:

0017 - Dash Box

FIX: D

Service

FIX: Re

Dista

69

Restore

Engine

A

- Locate adaption value "<u>SIE: Time</u> <u>from inspection</u>" <arrow A>.
- Click on the small arrow <arrow B> to expand the selection.
- Click on the empty box in the Entry column in the row under the adaption value <arrow C>.
- Enter the calculated value, press ENTER and select Apply <arrow D>.
- Repeat the above procedure with the same calculated value for the adaption value "<u>FIX: Time since</u> <u>last time-dependent inspection</u>" <arrow A>.

- 444 VIN: 100 E. 05A53 Engir - 0 marran RO Operating modes Α Vehicle OBD: Control module OBD Ada . 0 Total D nory () OBD SB Even Updat 0001 - Engine Control Module 1 OK Now A Measurement 0002 - Transmission Control Module OK cyclic info ок 0003 - Brakes 1 Admin 0008 - Air Conditioning OK OK 0009 - Central Electrics (UDS / ISOTP / --- / --- / ) Log 0015 - Airbag OK OK 0016 - Steering Column Electronic Current View 0017 - Dash Board OK ок 0036 - Seat Adjustment Driver Side Stop SHA /I INS / ISOTP ontrol Module List Components List DTC memory list Equip doo dia » 🗉 🔕 O OBD В
- Select the "Control module" tab <arrow A".
- Exit "OBD" <arrow B>.

#### © 2017 Audi of America, Inc.

Page 7 of 7

... ....

Unit

0

Operating

😍 Diagno

B OBD

🕰 Mea

😭 Info

Admin

Log

Data

Extras

Help

» 🖾 🔇

0 .

+ = Info

All rights reserved. Information contained in this document is based on the latest information available at the time of printing and is subject to the copyright and other intellectual property rights of Audi of America, Inc., its affiliated companies and its licensors. All rights are reserved to make changes at any time without notice. No part of this document may be reproduced, stored in a retrieval system, or transmitted in any form or by any means, electronic, mechanical, photocopying, recording, or otherwise, nor may these materials be modified or reposted to other sites, without the prior expressed written permission of the publisher.